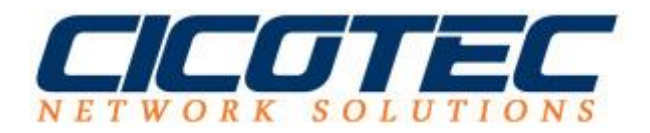

## Druckserver auf Windows Server 2012 R2 installieren

Für eine möglichst zentrale Druckerverwaltung ist ein Druckserver im Windows Netzwerk genau das richtige. Die Installationen der einzelnen Drucker erfolgen auf einem Server und werden im Netzwerk freigegeben. Mit der Druckerfreigabe können die Clients die Verbindung aufbauen. Die Einstellungen sowie Druckertreiber werden praktisch vom Server übernommen, somit entfällt das manuelle installieren von Treibern auf die Clients und man spart sich damit jeglichen Mehraufwand der damit verbunden ist.

## So wird der Druckserver auf einem Windows Server 2012 R2 installiert

Starten Sie den Server Manager und klicken Sie anschließend unter dem Punkt **Verwaltung** auf **Rollen und Features hinzufügen** 

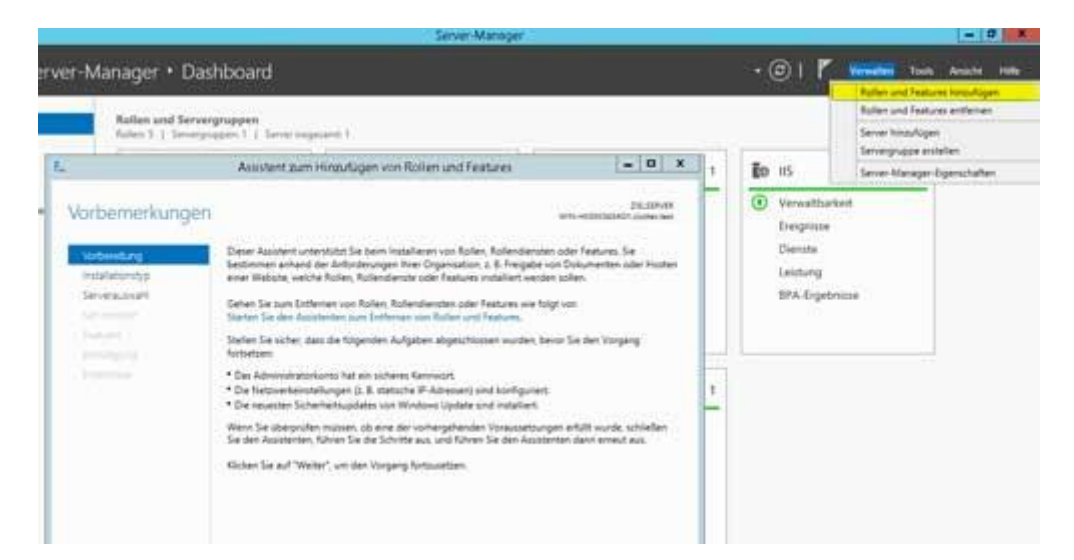

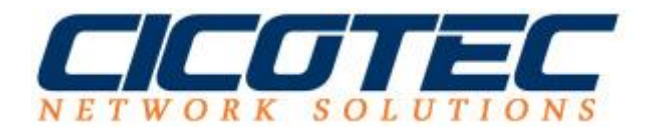

Die Vorbereitung zur Kenntnis nehmen und mit einem Klick auf weiter fortfahren

|                                                                                                    | Assistent zum Hinzufügen von Rollen und Features                                                                                                    |
|----------------------------------------------------------------------------------------------------|----------------------------------------------------------------------------------------------------|
| Vorbemerkung                                                                                              | en www.ekseksaastisconechet                                                                                                    |
| Vorbereitung<br>Installationstyp<br>Serverauswahl<br>Serverschen<br>Herschen<br>Resistation<br>Argebrisse | <ul> <li>Dieser Assistent unterstützt Sie beim Installieren von Rollen, Rollendiensten oder Features. Sie bestimmen anhand der Anforderungen ihrer Organisation, z. B. Freigabe von Dokumenten oder Hosten einer Webste, welche Rollen, Rollendienste oder Features installiert werden sollen.</li> <li>Gehen Sie zum Entfernen von Rollen, Rollendiensten oder Features wie folgt von: Starten Sie den Assistenten zum Entfernen von Rollen und Features.</li> <li>Stellen Sie sicher, dass die folgenden Aufgaben abgeschlossen wurden, bevor Sie den Vorgang fortisetzen:</li> <li>Das Administratorkonto hat ein sicheres Kennwort.</li> <li>Die Netzwerkeinstellungen (z. 8. statische IP-Adressen) sind konfiguriert.</li> <li>Die neuesten Sicherheitsupdates von Windows Update sind installiert.</li> <li>Wenn Sie überprüfen müssen, ob eine der vorhergehenden Voraussetzungen erfüllt wurde, schließen Sie den Assistenten, führen Sie die Schritte aus, und führen Sie den Assistenten dann erneut aus.</li> <li>Klicken Sie auf "Weiter", um den Vorgang fortzusetzen.</li> </ul> |
|                                                                                                    | Diese Seite standardmäßig überspringen                                                                                                    |

Als Installationstyp wählen wir **Rollenbasierte oder Featurebasierte Installation** aus

| ))                                                                                          | Assistent zum Hinzufügen von Rollen un                                                                                                    | nd Features 📃 🗕 🗖                                                                                                    |
|---------------------------------------------------------------------------------------------|----------------------------------------------------------------------------------------------------|----------------------------------------------------------------------------------------------------|
| Installationstyp                                                                            | auswählen                                                                                                    | ZJELSERVEA<br>WIN-HKSEK343AG1 cicotectest                                                                                                    |
| Vorbereitung<br>Installationstyp<br>Serverautwahl<br>Serverautwahl<br>Heitingung<br>Ogetoma | <ul> <li>Wählen Sie den Installationstyp aus. Sie können Rol<br/>Computer oder auf einem virtuellen Computer oder<br/>Disk, VHD) im Offlinemodus installieren.</li> <li>Rollenbasierte oder featurebasierte Installati<br/>Konfigurieren Sie einen einzelnen Server, indem S</li> <li>Installation von Remotedesktopdiensten<br/>Bei der Installation waren Rollendienste für die vi<br/>Infrastructure, VDI) erforderlich, um eine Desktop<br/>oder einer Sitzung zu erstellen.</li> </ul> | llen und Features auf einem ausgeführten physischen<br>r auch auf einer virtuellen Festplatte (Virtual Hard<br>ion<br>Sie Rollen, Rollendienste und Features hinzufügen.<br>virtuelle Desktopinfrastruktur (Virtual Desktop<br>pbereitstellung auf Basis eines virtuellen Computers |
|                                                                                             |                                                                                                    |                                                                                                    |

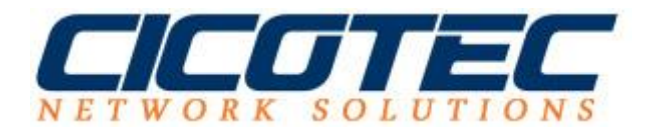

Bei Serverauswahl wird der Server ausgewählt auf dem die Installation stattfinden soll. Also erfolgt die Auswahl auf **Einen Server aus dem Serverpool auswählen** 

| ielserver ausv                                                                | vählen wiiv-Hissauskot doomen                                                                                                    |  |  |
|-------------------------------------------------------------------------------|----------------------------------------------------------------------------------------------------|--|--|
| Vorbereitung<br>Installationstyp<br>Serverauswahl<br>Serverrollen<br>Features | Wählen Sie einen Server oder eine virtuelle Festplatte aus, auf dem bzw. der Rollen und Features<br>installiert werden sollen.     Einen Server aus dem Serverpool auswählen  Virtuelle Festplatte auswählen  Serverpool  Fitter                                                                                               |  |  |
|                                                                               | Name IP-Adresse Betriebssystem WIN-HKSEK343AG1.ckc 192.168.2.22 Microsoft Windows Server 2012 R2 Standard                                                                                                    |  |  |
|                                                                               | 1 Computer gefunden<br>Auf dieser Seite werden Server angezeigt, die unter Windows Server 2012 ausgeführt werden und<br>mithilfe des Befehls "Server hinzufügen" im Server-Manager hinzugefügt wurden. Offineserver und r<br>hinzugefügte Server, für die die Datensammlung noch nicht abgeschlossen ist, werden nicht angezei |  |  |

Wir wählen im nächsten Schritt **Serverrollen** die Rolle: **Druck- und Dokumentendienst** 

| erverrollen au                                                        | uswählen                                                                                                    | WIN-HKSEK343AG1.clopmic.test                                                                                                    |
|-----------------------------------------------------------------------|----------------------------------------------------------------------------------------------------|----------------------------------------------------------------------------------------------------|
| Vorbereitung<br>installationstyp                                      | Wählen Sie mindestens eine Rolle aus, die auf dem ausgewählt<br>Rollen                                                                                                    | en Server installiert werden soll.<br>Beschreibung                                                                                                    |
| Serverauswahl<br>Serverrollen<br>Features<br>Heitzbourg<br>Kopistikke | Active Directory Lightweight Directory Services  Active Directory-DomAnendiemste (Installiert)  Active Directory-Rechteverwaltungsdienste  Active Directory-Zertifikatdienste  Active Directory-Zertifikatdienste  Anwendungsserver  Datei-/Speicherdienste (3 von 12 installiert)  DhCP-Server  DNS-Server (Installiert)  Drucks- und Dokumentdienste  Fasserver  Komen V | Die Rolle "Druck- und<br>Dokumentdienste" ermöglicht das<br>Zentralisieren von Druckerserver-<br>und Netzwerkdrucker-<br>Verwaltungssufgaben. Mit dieser<br>Rolle können auch gescannte<br>Dokumente von Netzwerkscannern<br>empfangen und die Dokumente an<br>eine freigegebene<br>Netzwerkressource, Windows<br>SharePoint Services-Website oder a<br>E-Mail-Adressen weitergeleitet<br>werden. |
|                                                                       | Netzwerkrichtlinien- und Zugriffsdienste     Remotedesktopdienste     B     B     S                                                                                                    |                                                                                                    |

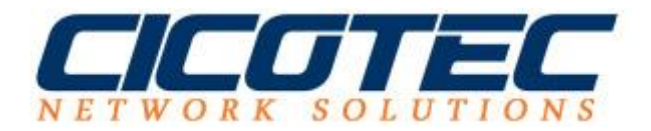

## Die Abfrage: Sollen für die Druck- und Dokumentendienste erforderliche Features hinzugefügt werden? wird mit Features hinzufügen bestätigt

| 🚡 💿 Assistent zum Hinzufügen von Rollen und Features 🔜                                                                                    |  |
|----------------------------------------------------------------------------------------------------|--|
| Sollen für Druck- und Dokumentdienste erforderliche<br>Features hinzugefügt werden?                                                       |  |
| Die folgenden Tools sind zum Verwalten dieses Features<br>erforderlich, sie müssen jedoch nicht auf demselben Server installiert<br>sein. |  |
| ▲ Remoteserver-Verwaltungstools                                                                                                    |  |
| <ul> <li>Kollenverwaltungstools         [Tools] Tools f</li></ul>                                                                         |  |
|                                                                                                    |  |
| ✓ Verwaltungstools einschließen (falls vorhanden)                                                                                         |  |
| Features hinzufügen Abbrechen                                                                                                    |  |

Alle Features die benötigt werden, wurden bereits ausgewählt. Dieser Vorgang kann mit **Weiter** fortgesetzt werden

| Vorbeneitung                                                                                                    | Wahlen Sie die auf dem ausgewählten Server zu installierende                                                                                                    | WN-HCEEC43461 dootacta<br>n Features aus.<br>Baschaeibennn                                                                                                    |
|----------------------------------------------------------------------------------------------------|----------------------------------------------------------------------------------------------------|----------------------------------------------------------------------------------------------------|
| Serverauswahl<br>Serverrollen<br>Features<br>Druck- und Dokumentdie<br>Rollendienste<br>Bestätigung<br>Ergebrisse | Image: Second State State Sta | NET Framework 3.5 kombiniert die<br>Leistungsfähigkeit der .NET<br>Framework 2.0-APIs mit neuen<br>Technologien zum Erstellen von<br>Anwendungen mit ansprechenden<br>Benutzeroberflächen, die<br>vertrauliche Identitätsinformatione<br>schützen, für eine nähtlöse und<br>sichere Kommunikation sorgen um<br>das Modellieren einer Reihe von<br>Geschäftsprozessen ermöglichen. |

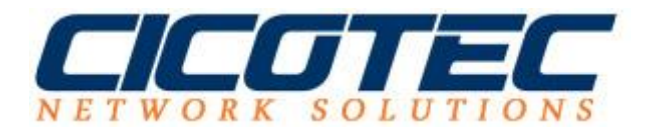

Wir erhalten nun eine kurze Übersicht über den weiteren Ablauf der Installation sowie Konfiguration der Druck- und Dokumentdienste. Nach Kenntnisnahme mit **Weiter** fortfahren

| Druck- und Do                                                                 | okumentdienste                                                                                                    | ZIELSERVER<br>WIN-HKSEK343AG1.ciontec.test                                                                                                    |
|-------------------------------------------------------------------------------|----------------------------------------------------------------------------------------------------|----------------------------------------------------------------------------------------------------|
| Vorbereitung<br>Installationstyp<br>Serverauswahl<br>Serverrollen<br>Features | Die Rolle "Druck- und Dokumentdienste" ermöglic<br>Netzwerkdrucker-Verwaltungsaufgaben. Mit diese<br>Netzwerkscannern empfangen und die Dokument<br>SharePoint Services-Website oder an E-Mail-Adres<br>Wichtige Hinweise<br>• Windows Server 2012 unterstützt Druckwartesch                                                        | cht das Zentralisieren von Druckerserver- und<br>r Rolle können auch gescannte Dokumente von<br>e an eine frigegebene Netzwerkressource, Windows<br>sen weitergeleitet werden.<br>Nangen mit Druckertreibern des Typs 3 oder 4.                               |
| Rollendienste<br>Bestätigung                                                  | <ul> <li>Es ist empfehlenswert, Druckertreiber des Typs -<br/>die nicht Mitglied der lokalen Administratorgrug<br/>Drucker herstellen. Benutzer von 32-Bit-Clients i<br/>Verbindung mit dem Druckerserver herstellen.</li> </ul>                                                                                                    | 4 zu verwenden. Mit diesem Typ können Benutzer,<br>ppe sind, standardmäßig eine Verbindung mit dem<br>können auch ohne einen 32-Bit-Treiber eine                                                                                                    |
|                                                                               | <ul> <li>Sie müssen signierte, paketähige Treiber verwe<br/>freigegebenen Druckwarteschlangen herstellen<br/>Druckerserver unterstützen. Falls keine signierte<br/>Clientbenutzer entweder als lokaler Administrat<br/>Gruppenrichtline für "Computer/Administrative<br/>bereits für Sicherheitseingabeaufforderungen ko</li> </ul> | nden, damit Clients eine Verbindung mit<br>können, die den Druckertreiber des Typs 3 auf dem<br>oder paketfähigen Treiber vorhanden sind, müssen<br>or angemeldet sein, oder Sie haben die<br>Vorlagen\DruckenPoint-and-Print-Einschränkungen<br>onfiguriert. |
|                                                                               | <ul> <li>Sie müssen eine übereinstimmende 32-Bit-Vers-<br/>installieren, wenn Sie Druckertreiber des Typs 3<br/>Treiber installiert sein, können die Clients möglic<br/>herstellen.</li> </ul>                                                                                                    | ion des Druckertreibers auf dem Druckerserver<br>und 32-Bit-Clients einsetzen, Sollten keine 32-Bit-<br>cherweise keine Verbindung mit dem Drucker                                                                                                    |

## Als Rollendienst wird **Druckerserver** ausgewählt

| 2                                                                                                    | Assistent zum Hinzufügen von Rollen und Fe                                                                                                    | ratures 📃 🗖 🗙                                                                                                    |
|----------------------------------------------------------------------------------------------------|----------------------------------------------------------------------------------------------------|----------------------------------------------------------------------------------------------------|
| Conceptions of the second second seco | Wählen Sie die Rollendienste aus, die für "Druck- und Do<br>Rollendienste<br>Dukkessesses<br>Internetdrucken<br>IPO-Dienst<br>Server für verteilte Scanvorgänge | DELSERVER<br>WN-HCERCHIAGT.cicotecteet<br>kumentdienste <sup>®</sup> installiert werden müssen.<br>Beschreibung<br>Druckverweitungs-Snap-In, mit dem<br>Druckverweitungs-Snap-In, mit dem<br>Sie mehrere Drucker oder<br>Druckverver verwalten und<br>Druckerserver verwalten und<br>Druckerserver verwalten und<br>Druckerserver verwalten und<br>Druckerserver verwalten und |
| - EQUIDATION                                                                                                    | < Zurück                                                                                                    | Weiter > Installieren Abbrechen                                                                                                    |

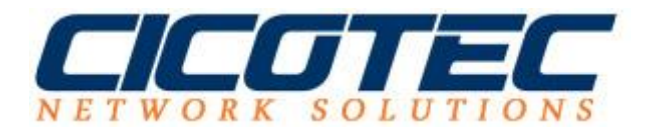

Alle zu Installierenden Funktionen, Rollen und Tools werden aufgelistet. Mit einem Klick auf **Installieren** wird die Installation begonnen.

| nctallationcauswa                                                                                                    | ahl bestätigen                                                                                                    | ZillSERVER                                                                                                    |
|----------------------------------------------------------------------------------------------------|----------------------------------------------------------------------------------------------------|----------------------------------------------------------------------------------------------------|
| Vorbereitung<br>Installationstyp<br>Serverauswahl<br>Serverrollen<br>Peatures<br>Druck- und Dokumentdie<br>Rollendienste<br>Bestalgung<br>Opebwein | Klicken Sie auf "Installieren", um die folgenden Rollen, R         ausgewählten Server zu installieren.         Zielserver bei Bedarf automatisch neu starten         Optionale Features (z. B. Verwaltungstools) können auf o<br>automatisch ausgewählt wurden. Wenn Sie diese option<br>möchten, klicken Sie auf "Zurück", um die entsprechend         Druck- und Dokumentdienste<br>Druckerserver         Remoteserver-Verwaltungstools<br>Rollenverwaltungstools         Tools für Druck- und Dokumentdienste | ollendienste und Features auf dem<br>Sieser Seite angezeigt werden, da sie<br>alen Features nicht automatisch installieren<br>en Kontrollkästchen zu deaktivieren. |
|                                                                                                    | Konfigurationseinstellungen exportieren<br>Alternativen Quellpfad angeben                                                                                                    |                                                                                                    |

Der Druckserver ist installieren. Der Assistent kann jetzt geschlossen werden.

| 2                                                                                                    | Assistent zum Hinzufügen von Rollen und Features                                                                                                    | -             | •                    | *        |
|----------------------------------------------------------------------------------------------------|----------------------------------------------------------------------------------------------------|---------------|----------------------|----------|
| Installationsstatus                                                                                                    | WIN-HISEC                                                                                                    | 2<br>143AG1.c | ELSERVI<br>icotec.tv | ER<br>ef |
| Varbeisbarg<br>Incollation typ<br>Serverd Wowk<br>Serverd Rom<br>Features<br>Couch, and Conumentales<br>Rotandensis<br>Rotandensis<br>Rotangung<br>Ergebnisse | Installationsstatus anzeigen  Featureinstallation  Die Installation auf "WIN-HKSEK343AG1.cicotec.test" war erfolgreich.  Druck- und Dokumentdienste Druckerserver Remoteserver-Verwaltungstools Rollenverwaltungstools Tools für Druck- und Dokumentdienste  |               |                      |          |
|                                                                                                    | Sie können diesen Assistenten schließen, ohne die ausgeführten Aufgaben zu u<br>Zeigen Sie den Aufgabenstatus an, oder öffnen Sie diese Seite erneut, indem Si<br>Befehlsleiste auf "Benachrichtigungen" klicken.<br>Konfigurationseinstellungen exportieren | e auf de      | chen.<br>tr          | 5        |